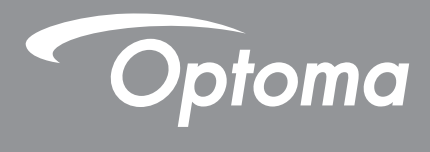

## **Projecteur DLP®**

Manuel multimédia

## **CONFIGURATION INITIALE**

## Préparation des fonctions multimédia

Étape 1 :

Installation du dongle USB Wi-Fi

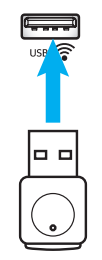

Afin d'utiliser la projection sans fil d'appareils HDcast Pro intégrée, vous devez installer le dongle USB Wi-Fi dans le port USB approprié à l'arrière du projecteur. Une fois le dongle USB Wi-Fi installé, la projection sans fil d'appareils HDCast Pro est prête à l'emploi.

## Étape 2 :

## **Configurer HDCast Pro**

Avant de commencer, veuillez vous assurer d'avoir installé le dongle USB Wi-Fi dans le port USB étiqueté USB Si vous n'avez pas installé le dongle USB Wi-Fi, veuillez **ARRÊTER ICI** et revenir à "*Étape 1 Installation du dongle USB Wi-Fi*". Une fois le dongle USB Wi-Fi installé, veuillez passer à **A**.

A. Pour télécharger HDCast Pro pour Android et iOS :

Numérisez le code QR ci-dessous pour télécharger l'application depuis l'App Store correspondant OU recherchez "HDCast Pro" dans l'Apple App Store ou Google Play Store.

- B. Pour télécharger HDCast Pro pour Windows 7/8.1/10 et Mac OS X : Accédez à <u>http://www.optoma.com/hdcastpro</u> ou numérisez le code QR ci-dessous pour accéder directement à la page Web depuis un smartphone/une tablette iOS ou Android ou un ordinateur Windows ou Mac.
- C. Utilisez sur le clavier du projecteur ou sur la télécommande et sélectionnez Affichage réseau pour accéder à l'écran d'accueil HDCast Pro. Ouvrez l'application HDCast Pro sur votre appareil iOS, Android, Windows ou Mac OS X, sélectionnez l'icône HDCast Pro puis sélectionnez HDCast Pro dans la liste (exemple : HDCastPro\_EF4F35F6).

Sélectionnez **OK** lorsque l'invite "Accéder à la configuration Wi-Fi" apparaît. Sélectionnez HDCastPro\_ XXXXXXX, saisissez le mot de passe situé sur l'écran d'accueil de HDCast Pro du projecteur, puis retournez à l'application HDCast Pro. Si vous y êtes invité, sélectionnez HDCastPro\_XXXXXX dans la liste.

D. Connecter HDCast Pro à un réseau Wi-Fi existant :

Sélectionnez **Contrôle de conférence > Paramétrage réseau** depuis l'application HDCast Pro. Sélectionnez la flèche à droite de l'icône Internet. Sélectionnez le réseau Wi-Fi existant auquel vous souhaitez vous connecter dans la liste. Saisissez le mot de passe Wi-Fi lorsque vous y êtes invité, puis sélectionnez **OK**. Une fois HDCast Pro connecté au réseau Wi-Fi local, il n'est pas nécessaire de se connecter directement à HDCast Pro. Fermez simplement puis ouvrez l'application HDCast Pro, sélectionnez l'icône HDCast Pro et sélectionnez HDCast Pro (avec l'icône du routeur Wi-Fi) dans la liste.

E. Toutes les fonctions de HDCast Pro sont accessibles depuis l'application HDCast Pro.

Vous voulez mettre en miroir l'écran dans Android et Windows ? Sélectionnez simplement "Mise en miroir désactivée" pour activer la mise en miroir de l'écran (l'icône passe de Mise en miroir désactivée à Mise en miroir activée, en affichant le statut en cours).

**F**. Pour plus d'informations, notamment accéder à la fiche technique de HDCast Pro, l'application iOS, l'application Android, l'application Windows et l'application Mac OS X, rendez-vous à l'adresse <u>www.optoma.com/hdcastpro</u>.

Application iOS/Android

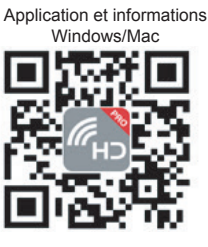

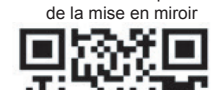

YouTube - Vidéos de présentation

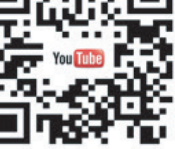

## Lecteur USB

### Visionneuse de photos et de documents

Les utilisateurs n'ont pas toujours besoin d'un PC ou d'un appareil mobile pour afficher du contenu. Avec le lecteur USB intégré, en branchant simplement un dispositif de stockage USB, les utilisateurs peuvent visualiser directement des photos et des documents, y compris les formats de fichiers PowerPoint, Word, Excel et PDF.

Remarque : Une clé USB doit être branchée sur le projecteur si vous souhaitez utiliser la fonction Lecteur USB.

Suivez ces étapes pour lire des fichiers photos ou bureautiques sur votre projecteur :

- 1. Branchez une extrémité du câble d'alimentation au projecteur et l'autre extrémité à la prise murale. Allumez ensuite le projecteur en appuyant sur le bouton "①" du clavier du projecteur ou de la télécommande.
- 2. Branchez une clé USB sur votre projecteur.
- 3. Appuyez sur 🕶 sur le clavier du projecteur ou sur 📼 sur la télécommande et sélectionnez Lecteur USB.

La page Lecteur USB s'ouvre.

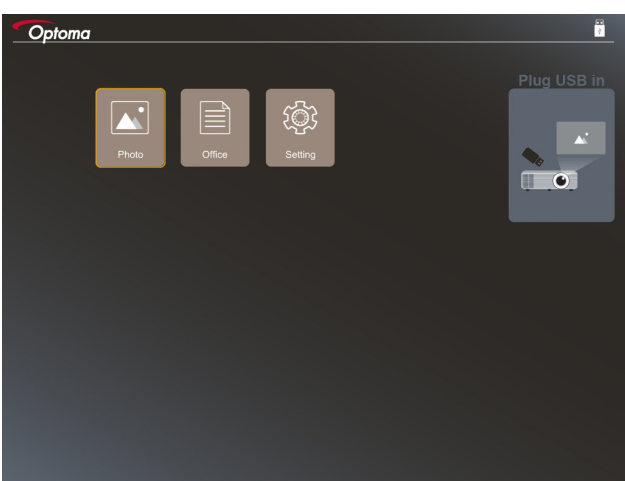

4. Accédez au menu Lecteur USB et sélectionnez les fichiers multimédia : **Photo** ou **Bureautique**. Ou sélectionnez l'option **Paramètres** pour modifier les paramètres Photo ou Bureautique.

#### Format USB pris en charge

| Stockage | Type d'appareil | Système de fichiers          |   | Niveau fichiers et répertoires                                                                                         |
|----------|-----------------|------------------------------|---|----------------------------------------------------------------------------------------------------|
| USB      | Flash USB       | FAT16, FAT32, NTFS,<br>ExFAT | • | Prend en charge jusqu'à 999<br>répertoires/fichiers<br>La limite de longueur du nom du<br>chemin est de 100 caractères |

Remarque : La taille de stockage USB prise en charge va jusqu'à 64 Go.

#### Photo

Appuyez sur ◀, ▶, ▲ou ▼ pour sélectionner une photo puis appuyez sur le bouton "←」" du clavier du projecteur ou sur le bouton Entrée de la télécommande pour accéder au contrôle de la visionneuse de photos.

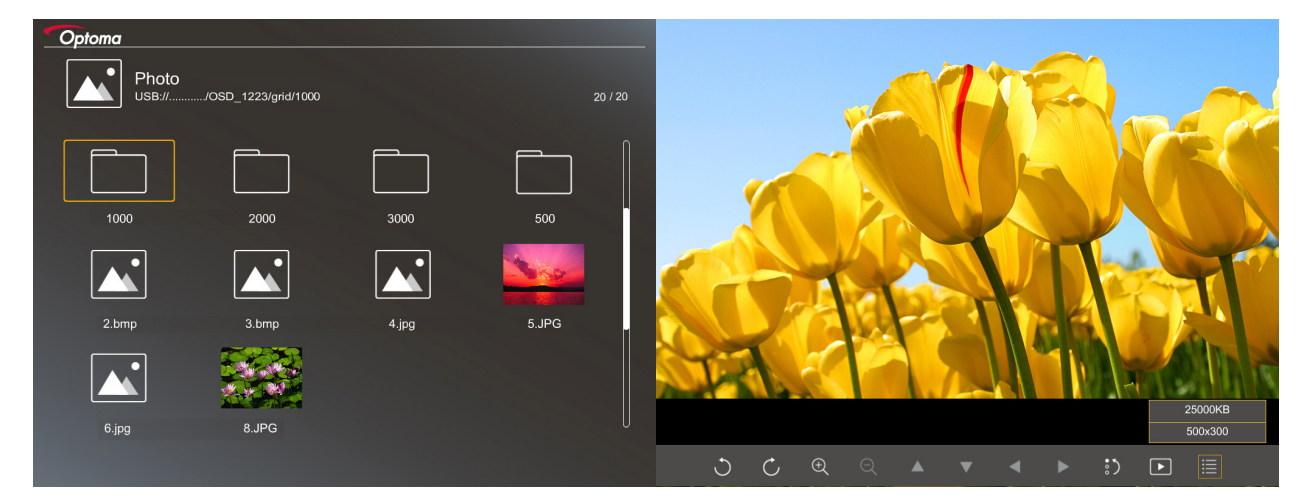

Appuyez sur  $\blacktriangleleft$ ,  $\blacktriangleright$ ,  $\blacktriangle$  ou  $\lor$  pour sélectionner une fonction de contrôle sur l'écran puis appuyez sur le bouton " $\leftarrow$ " du clavier du projecteur ou sur le bouton **Entrée** de la télécommande pour exécuter la fonction de contrôle.

| Icône de la fonction  | Description de la fonction                                                                                                    |
|-----------------------|----------------------------------------------------------------------------------------------------|
| 30                    | Faire pivoter la photo de 90 degrés                                                                                                    |
| ÐΘ                    | Zoom avant ou Zoom arrière                                                                                                    |
|                       | Déplacement panoramique en cas de zoom avant                                                                                                   |
|                       | <ul> <li>Passage à la page précédente ou suivante lorsque la barre d'outils disparaît<br/>(non pris en charge en cas de zoom avant)</li> </ul> |
| :)                    | Réinitialiser la taille de la photo à la taille par défaut (1x)                                                                                |
| Þ                     | Visualiser les photos dans un diaporama                                                                                                    |
| iii                   | Visualiser les informations sur la photo                                                                                                    |
| (sur la télécommande) | Passage à la page précédente ou suivante                                                                                                    |

Les icônes et les fonctions des boutons de contrôle apparaissent dans le tableau suivant :

### Format photo pris en charge

| Format de l'image | Profil      | Echelle Chroma. | Limitation de taille               |  |
|-------------------|-------------|-----------------|------------------------------------|--|
| JPEG              | Référence   | YUV400          | 8000*6000                          |  |
|                   |             | YUV420          | 8000*6000                          |  |
|                   |             | YUV422          | 8000*6000                          |  |
|                   |             | YUV440          | 8000*6000                          |  |
|                   |             | YUV444          | 8000*6000                          |  |
|                   | Progressive | YUV400          | Largeur <= 8000 et hauteur <= 6000 |  |
|                   |             | YUV420          |                                    |  |
|                   |             | YUV422          |                                    |  |
|                   |             | YUV440          |                                    |  |
|                   |             | YUV444          |                                    |  |

- Suggestion : Taille limite prise en charge pour les fichiers BMP et JPG progressifs.
- La résolution BMP est prise en charge jusqu'à 1600x1200.
- La résolution progressive JPEG est prise en charge jusqu'à 1600x1200.

### Office

Appuyez sur ◀, ▶, ▲ou ▼ pour sélectionner un document puis appuyez sur le bouton "← " du clavier du projecteur ou sur le bouton **Entrée** de la télécommande pour accéder au contrôle de la visionneuse de documents.

| 2 | Optoma  | Office<br>JSB///JOSD_1223/grid/dddd |            |        | 3 / 20   |                |
|---|---------|-------------------------------------|------------|--------|----------|----------------|
|   |         | Fliename                            | Date       | Size   |          |                |
|   |         | dddd                                | 2018/12/31 | 125MB  |          |                |
|   |         | dddd                                | 2018/12/31 | 125MB  |          |                |
|   |         | dddd                                | 2018/12/31 | 125MB  |          |                |
|   |         | dddd                                | 2018/12/31 | 125MB  |          |                |
|   |         | dddd                                | 2018/12/31 | 125MB  |          |                |
|   |         | office_test_1225.doc                | 2018/12/25 | 5MB    |          |                |
|   |         | office_test_1226.doc                | 2018/12/26 | 5MB    | 0        |                |
|   |         |                                     |            |        |          |                |
|   |         |                                     |            |        |          |                |
|   |         |                                     |            | Fit to | Width    |                |
|   | <b></b> | ▼                                   | Ð          | ର୍ ତ   | <u>گ</u> | page:1000/1000 |

Appuyez sur ◀, ▶, ▲ou ▼ pour sélectionner une fonction de contrôle sur l'écran puis appuyez sur le bouton "←」" du clavier du projecteur ou sur le bouton **Entrée** de la télécommande pour exécuter la fonction de contrôle.

Les icônes et les fonctions des boutons de contrôle apparaissent dans le tableau suivant :

| Icône de la fonction | Description de la fonction                                                                                                    |  |  |
|----------------------|----------------------------------------------------------------------------------------------------|--|--|
| € Q                  | Zoom avant ou Zoom arrière<br>Remarque : La grossissement par défaut est défini par le système.                                                                                                    |  |  |
|                      | <ul> <li>Déplacement panoramique en cas de zoom avant</li> <li>Passage à la page précédente ou suivante lorsque la barre d'outils disparaît<br/>(non pris en charge en cas de zoom avant)</li> </ul> |  |  |

| Icône de la fonction                       | Description de la fonction                                                                                |  |  |
|--------------------------------------------|----------------------------------------------------------------------------------------------------|--|--|
| Q                                          | Ajuster à la hauteur, Ajuster à la largeur ou Ajuster à l'écran                                           |  |  |
| page : 1000 / 1000                         | Page courante / Total de pages                                                                            |  |  |
| (Page-) / (Page-)<br>(sur la télécommande) | <ul><li>Passage à la page précédente ou suivante</li><li>Passer la feuille de calcul dans Excel</li></ul> |  |  |

### Format de document pris en charge

| Format de fichier | Version prise en<br>charge          | Pages/lignes<br>limitation                                                                                             | Limitation de taille | Commentaire                                                          |
|-------------------|-------------------------------------|----------------------------------------------------------------------------------------------------|----------------------|----------------------------------------------------------------------|
| Adobe PDF         | PDF 1.0                             | Jusqu'à 1000 pages                                                                                                    | Jusqu'à 75 Mo        | -                                                                    |
|                   | PDF 1.1                             | par fichier                                                                                                    |                      |                                                                      |
|                   | PDF 1.2                             |                                                                                                    |                      |                                                                      |
|                   | PDF 1.3                             |                                                                                                    |                      |                                                                      |
|                   | PDF 1.4                             |                                                                                                    |                      |                                                                      |
| MS Word           | British Word 95                     | Vu que la visionneuse<br>Office ne charge pas<br>toutes les pages d'un                                                 | Jusqu'à 100 Mo       | Texte en gras non pris<br>en charge en police<br>chinoise simplifiée |
|                   | Word 97, 2000, 2002, 2003           |                                                                                                    |                      |                                                                      |
|                   | Word 2007 (.docx),<br>2010 (.docx)  | fichier MS Word en<br>même temps, il n'y<br>a aucune limitation<br>évidente de pages et<br>de lignes                   |                      |                                                                      |
| MS Excel          | British Excel 5, 95                 | Limite de lignes :<br>jusqu'à 595                                                                                      | Jusqu'à 15 Mo        | Feuilles protégées<br>par mot de passe non<br>prises en charge       |
|                   | Excel 97, 2000, 2002, 2003          | Limite de colonnes :<br>jusqu'à 256                                                                                    |                      |                                                                      |
|                   | Excel 2007 (.xlsx),<br>2010 (.xlsx) | Feuille : jusqu'à 100                                                                                                  |                      |                                                                      |
|                   | Office XP Excel                     | Remarque : L'une des<br>trois limitations ci-dessus<br>ne peut pas apparaître<br>sur un fichier Excel<br>simultanément |                      |                                                                      |
| MS PowerPoint     | British PowerPoint 97               | Jusqu'à 1000 pages<br>par fichier                                                                                      | Jusqu'à 19 Mo        | Ordre du diaporama<br>non pris en charge                             |
|                   | PowerPoint 2000,<br>2002, 2003      |                                                                                                    |                      |                                                                      |
|                   | PowerPoint 2007<br>(.pptx)          |                                                                                                    |                      |                                                                      |
|                   | PowerPoint 2010<br>(.pptx)          |                                                                                                    |                      |                                                                      |
|                   | Office XP PowerPoint                |                                                                                                    |                      |                                                                      |
|                   | Présentation                        |                                                                                                    |                      |                                                                      |
|                   | PowerPoint2003 et                   |                                                                                                    |                      |                                                                      |
|                   | ( pps)                              |                                                                                                    |                      |                                                                      |
|                   | Présentation                        |                                                                                                    |                      |                                                                      |
|                   | PowerPoint2007 et 2010 (.ppsx)      |                                                                                                    |                      |                                                                      |

**Remarque :** Les animations dans PowerPoint ne sont pas prises en charge.

## Affichage USB (appareil mobile directement connecté au port USB)

### Mise en miroir de l'écran par câble USB

Mettez en miroir votre écran iOS ou Android en raccordant l'appareil au projecteur avec votre câble de chargement USB. Partagez commodément et facilement votre contenu sur grand écran.

#### **Remarque :**

- La fonction Affichage USB nécessite une connexion partagée de l'appareil intelligent vers le projecteur.
- Mettez en miroir votre écran iOS ou Android en raccordant l'appareil au projecteur avec votre câble de chargement USB. Partagez commodément et facilement votre contenu sur grand écran.
- Les appareils Android doivent télécharger l'application mobile gratuite pour la mise en miroir de l'écran.

Suivez ces étapes pour mettre en miroir l'écran de votre appareil intelligent sur le projecteur :

- 1. Branchez une extrémité du câble d'alimentation au projecteur et l'autre extrémité à la prise murale. Allumez ensuite le projecteur en appuyant sur le bouton "心" du clavier du projecteur ou de la télécommande.
- 2. Effectuez l'une des actions suivantes :

#### Sur iOS :

a) Appuyez sur 🚾 sur le clavier du projecteur ou sur 📼 sur la télécommande et sélectionnez **Affichage USB**. La page Affichage USB s'ouvre.

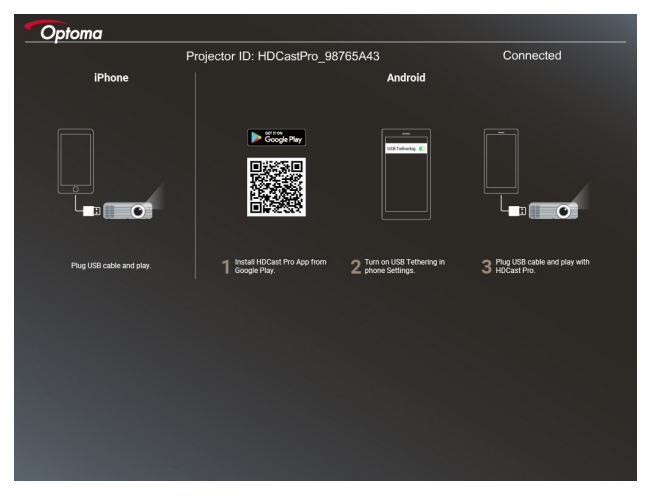

b) Raccordez le projecteur et votre appareil intelligent avec un câble USB. L'écran de votre appareil intelligent va automatiquement être mis en miroir sur le projecteur.

#### Sur Android :

a) Téléchargez l'application HDCast Pro dans Google Play et installez-la sur votre appareil intelligent.

b) Appuyez sur **Paramètres > Plus** et activez **Partage de connexion USB** sur votre appareil intelligent.

**Remarque :** L'emplacement de la fonction de partage de connexion peut varier selon votre appareil intelligent.

- c) Raccordez le projecteur et votre appareil intelligent avec un câble USB.
- d) Ouvrez l'application HDCast Pro sur votre appareil intelligent et appuyez sur l'icône HDCast Pro. L'écran de votre appareil intelligent va être mis en miroir sur le projecteur.

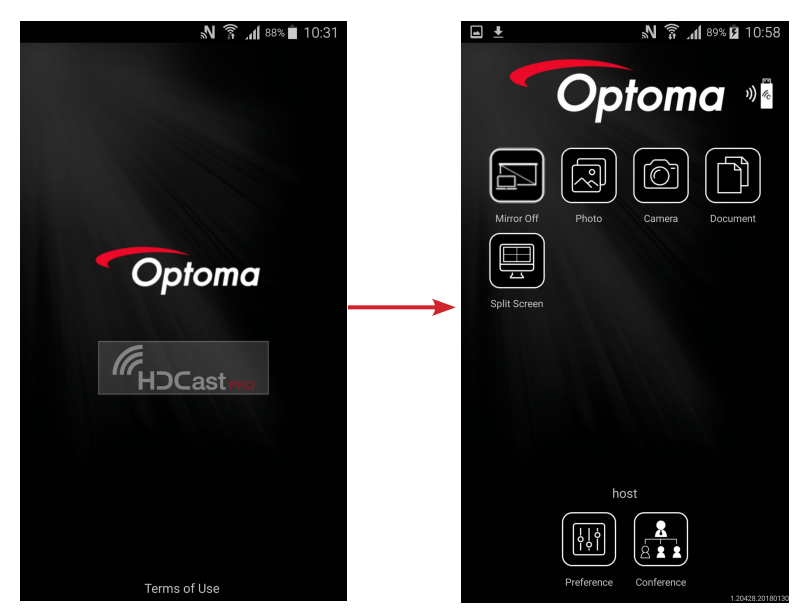

#### **Remarque :**

- Le système d'exploitation pris en charge est Android version 5.0 ou ultérieure et un processeur à quatre cœurs ou plus est recommandé.
- Une prise de téléphone 3,5 mm ou un haut-parleur sont requis pour générer le son du contenu mobile.
- L'Affichage USB ne prend pas en charge les applications avec DRM (Gestion numérique des droits).
- Veuillez utiliser le câble en accessoire par défaut fourni avec votre appareil intelligent.
- Les appareils intelligents qui prennent en charge USB type C peuvent ne pas prendre en charge la fonction Affichage USB. La fonction Affichage USB utilise l'interface USB 2.0.

## Affichage réseau

### Projection sans fil avec dongle Wi-Fi optionnel

Avec un dongle Wi-Fi optionnel et à l'aide de l'application mobile gratuite, vous pouvez vous connecter sans fil à votre ordinateur portable, votre tablette ou votre appareil mobile et projeter votre contenu sur grand écran. Jusqu'à 4 appareils peuvent être connectés simultanément au projecteur.

Avec l'affichage Wi-Fi, vous pouvez éliminer les enchevêtrements de câbles et accroître la polyvalence de connexion.

Suivez ces étapes pour mettre en miroir l'écran de votre appareil intelligent sur le projecteur :

- 1. Branchez une extrémité du câble d'alimentation au projecteur et l'autre extrémité à la prise murale. Allumez ensuite le projecteur en appuyant sur le bouton "心" du clavier du projecteur ou de la télécommande.
- 2. Appuyez sur 🚾 sur le clavier du projecteur ou sur 📼 sur la télécommande et sélectionnez **Affichage** réseau. La page Affichage réseau s'ouvre.

| Optoma                                                                                                    |                                                                                                    |                                                                                                    |
|----------------------------------------------------------------------------------------------------|----------------------------------------------------------------------------------------------------|----------------------------------------------------------------------------------------------------|
| (After setup, select the projector directly in HDCast Pro                                                                                                    | o device list for casting.)                                                                        |                                                                                                    |
| Lateg<br>C the general card th Catagor<br>Maximum<br>C th Catagor<br>C th Catagor<br>C the Catagor<br>C the | Name (SSID):                                                                                       |                                                                                                    |
| 1 Install HDCast Pro App from App Store, Google Play<br>or Optoma website                                                                                                    | 2 Connect your phone or laptop to projector in Wi-Fi<br>settings (Name(SSID) and password on top). | 3 Laundh HDCast Pro and enter 'Advanced' to setup a<br>network for projector in 'Network Settings'.<br>4 Reconnect your phone or laptop to your Wi-Fi (not the<br>"NDCast Pro_XXXX" network). |

- En fonction du système d'exploitation de votre appareil mobile, ouvrez l'App Store (iOS) ou Google Play (Android) et installez l'application HDCast Pro sur votre appareil intelligent. Si vous utilisez un ordinateur portable, téléchargez l'application HDCast Pro sur le site Web www.optoma.com/hdcastpro
- 4. Branchez un dongle Wi-Fi (optionnel) sur votre projecteur.
- 5. Connectez votre appareil intelligent ou votre ordinateur portable au projecteur via Wi-Fi. Vous trouverez ci-après un exemple de paramètres de connexion :
  - SSID du projecteur : HDCastPro\_XXX
  - Mot de passe Wi-Fi : XXX

**Remarque :** Le SSID du projecteur et le mot de passe Wi-Fi varient en fonction du dongle Wi-Fi connecté.

- Ouvrez l'application HDCast Pro sur votre appareil intelligent ou votre ordinateur portable et configurez les Paramètres réseau dans le menu Avancé pour établir une connexion avec le projecteur.
- 7. Connectez votre appareil intelligent ou votre ordinateur portable à votre point d'accès Wi-Fi préféré autre que **HDCast Pro\_XXX**.

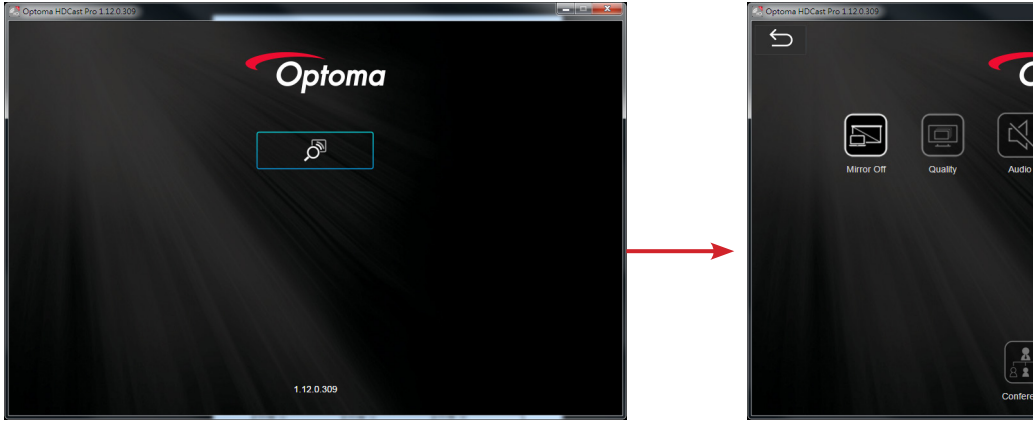

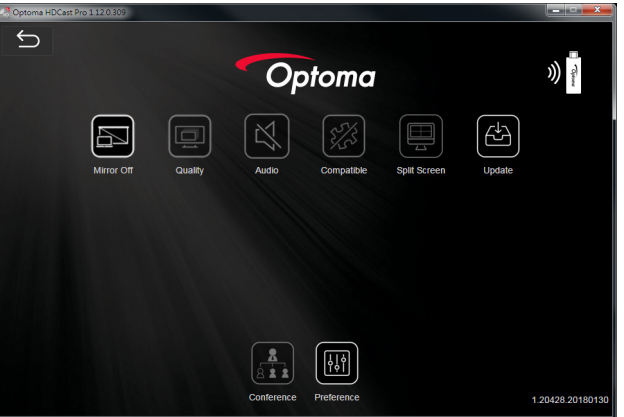

### Fonctionnalités prises en charge

| Appareil            | Fonctionnalité | Limitation                                                       |
|---------------------|----------------|------------------------------------------------------------------|
| Ordinateur portable | Mise en miroir | Windows 10                                                       |
|                     | Écran partagé  | <b>Remarque :</b> Le mode Extension<br>n'est pas pris en charge. |
| iOS                 | Photo          | La mise en miroir de l'écran et le                               |
|                     | Document       | contenu vidéo ne sont pas pris en                                |
|                     | Caméra         | charge                                                           |
|                     | Écran partagé  |                                                                  |
| Android             | Mise en miroir | Le contenu vidéo n'est pas pris en                               |
|                     | Photo          | charge                                                           |
|                     | Document       |                                                                  |
|                     | Caméra         |                                                                  |
|                     | Écran partagé  |                                                                  |

### Configuration système requise

| Système d'exploitation / Élément                                                 | Configuration requise                                                                                      |
|----------------------------------------------------------------------------------|----------------------------------------------------------------------------------------------------|
| Windows :                                                                        |                                                                                                    |
| Processeur                                                                       | Intel Core i 2,4 GHz double cœur                                                                           |
| Mémoire                                                                          | DDR 4 Go et au-delà                                                                                        |
| Carte graphique                                                                  | 256 Mo de VRAM et au-delà                                                                                  |
| Système d'exploitation                                                           | Windows 7 / 8.0 / 8.1 / 10 ou au-delà                                                                      |
| Remarque :                                                                       |                                                                                                    |
| Les processeurs ATOM et Cele                                                     | ron ne sont pas pris en charge.                                                                            |
| <ul> <li>Les systèmes d'exploitation aver</li> </ul>                             | ec la version débutant (starter) ne sont pas pris en charge.                                               |
| <ul> <li>Le mode Extension peut ne pas<br/>d'exploitation Windows 10.</li> </ul> | s prendre en charge certains ordinateurs portables avec le système                                         |
| Mac :                                                                            |                                                                                                    |
| Processeur                                                                       | Intel Core i 1,4GHz double cœur ou supérieur<br><b>Remarque :</b> <i>PowerPC n'est pas pris en charge.</i> |
| Carte graphique                                                                  | Cartes graphiques Intel, nVIDIA ou ATI avec 64 Mo de VRAM ou plus                                          |
| Système d'exploitation                                                           | Mac OS X 10.11 ou au-delà                                                                                  |
| Remarque : Veuillez vous assurer q                                               | ue le système d'exploitation est à jour.                                                                   |
| iOS :                                                                            |                                                                                                    |
| iOS                                                                              | iOS 10 ou au-delà                                                                                          |
| A                                                                                | Tous les modèles d'iPhone™ après l'iPhone 5                                                                |
| Appareii                                                                         | Tous les modèles d'iPad™ après l'iPad mini 2                                                               |
| Stockage                                                                         | Au moins 40 Mo d'espace de stockage libre                                                                  |
| Android :                                                                        |                                                                                                    |
| Téléphone/Tablette                                                               | Android 5.0 ou au-delà avec 1 Go de RAM                                                                    |
| Résolution                                                                       | WVGA ~ 1080p                                                                                               |
| Processeur                                                                       | Quatre cœurs ou plus                                                                                       |
| Stockage                                                                         | Au moins 40 Mo d'espace de stockage libre                                                                  |

## www.optoma.com